# **阿竹印刷 ATAKE PRINTING CO.,LTD.** 名刺再注文システム ご利用ガイド

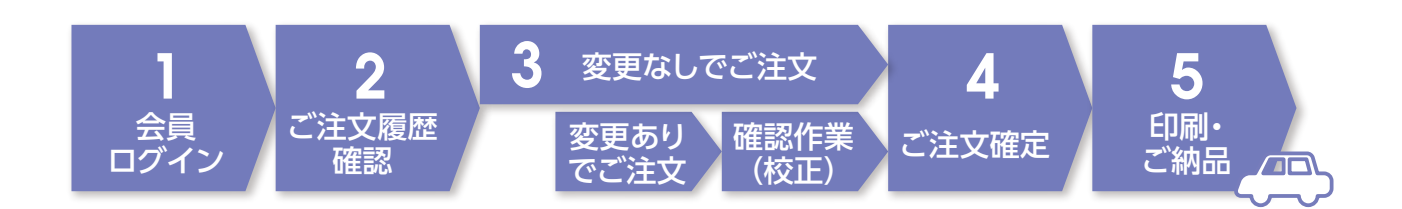

#### 「阿竹印刷工業株式会社名刺管理システム」では、 以下の機能がご利用いただけます。

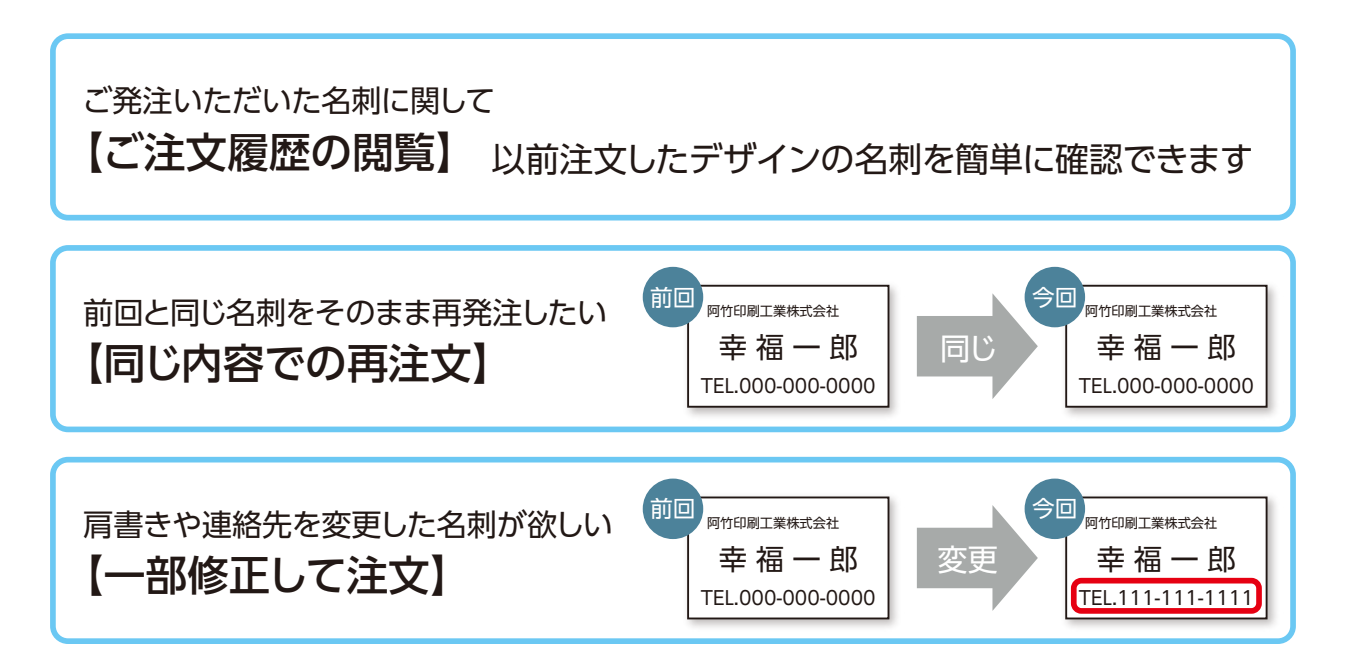

## 1.会員ページログイン

- インターネットに接続できる環境をご用意ください
- 【お客様専用ページ】にて【ログインID】と【パスワード】を入力、ログインしてください。
   【お客様専用ページ】のURL、【ログインID】と【パスワード】は弊社よりメールにて送付させていただきます。

| the star is                                                                                                  |                                                                                      | 2020年9月           |
|----------------------------------------------------------------------------------------------------|--------------------------------------------------------------------------------------|-------------------|
| <sup>宛先</sup><br>お客様専用ページIDとバスワードの登録                                                                         | <b>緑のお知らせ</b> 【株式会社 】                                                                | <u> </u>          |
| 株式会社<br>様<br>いつもご愛顧賜りありがとうございま፣                                                                              | <b>5</b> .                                                                           |                   |
| 【阿竹印刷工業株式会社 名刺管理シス:<br>せいたします。                                                                               | テム】へのログインIDとバスワードをお知ら                                                                |                   |
| 【阿竹印刷工業株式会社 名刺管理シス<br>https://www.atake.co.ip/meishi/<br>【ログインID】<br>【パスワード】                                 | テム お客様専用ページ]                                                                         |                   |
| 【阿竹印刷工業株式会社 名刺管理シス:<br>1.名刺のご発注<br>2.ご発注いただいた名刺の校正<br>3.ご発注いただいた名刺の校数や納期の<br>4.ご注文履歴の閲覧<br>の機能が無料でご利用いただけます。 | テム】では、<br>D確認                                                                        |                   |
| ご注意<br>&上記ID、パスワードは、システム利用<br>&過去に設定したID、パスワードがある<br>赦ください。<br>*機密情報ですので第三者に教えないよ                            | に必要ですので安全な場所に保存ください。<br>場合、過去のものは無効となりますのでご容<br>:うにお願いします。                           |                   |
| 利用方法など詳しくは当社ホームページ                                                                                           | ジをご覧ください。                                                                            | ロとパフロードのお知らせ メール画 |
|                                                                                                    |                                                                                      |                   |
| 〇 〇 同竹印刷工業株式会社 名利告号 × 〇 ● 保護された通信 https://www.at.                                                            | ake co in/meishi/login                                                               |                   |
|                                                                                                    |                                                                                      |                   |
| ATAKE PRINTING CO., LTD.                                                                                     | 阿汀山刷上柔体式云在 名刺管理システム 【あ各像号用ペーン】                                                       |                   |
| ATAKE PRINTING CO., LTD.                                                                                     | 阿竹山刷工業株式会社名刺管理システム 【あ客像専用ペーシ】<br>阿竹印刷工業株式会社名刺管理システム<br>【お客様専用ページ】 ログイン               |                   |
| ATAKE PRINTING CO., LTD.                                                                                     | 阿竹印刷上業株式会社 名刺管理システム 【あ茶像専用ペーシ】<br>阿竹印刷工業株式会社 名刺管理システム<br>【お客様専用ページ】ログイン<br>(1) ログイン  |                   |
| ATAKE PRINTING CO.LTO.                                                                                       | 阿竹印刷工業株式会社 名刺管理システム<br>[お客様専用ページ] ログイン           ⑨ ログイン           10           パスワード |                   |
| ATAKE PRINTING CO.LTO.                                                                                       | 阿竹印刷工業株式会社 名刺管理システム<br>「お客様専用ページ」ログイン<br>「D<br>パスワード                                 |                   |

## 2.ご注文履歴確認

・【ご注文一覧】ページより弊社が作成しました名刺の一覧がご覧いただけます。

| C SARCHE   | 通信   https://www.atake.co.jp/ | meishi/order                     |              |                   |                    |       |
|------------|-------------------------------|----------------------------------|--------------|-------------------|--------------------|-------|
| ATAKE ATAK | re PRINTING CO.,LTD. 阿竹印刷     | 工業株式会社 名刺管理システム お                | 客様専用ペー       | ジ【ご注文一覧】          |                    |       |
| き 索 印      | 則 お問い合わせ TEL 0                | 59(365)3125 FAX 059(364)3745 営業時 | 览:平日9:00~17: | 00 営業時間等詳しくは当社ホーム | ムページをご覧ください。ホームページ | D7791 |
| 277-9      | 2 3rx-9                       |                                  | 党注册号 C       | 幕重先名/支店名/部署名,     | /圖/微職/氏名           |       |
| 発注         | THE A                         | 100                              | 99997        | 株式会社              | 幸福一郎 棣             |       |
| 校了         | ART +<br>ART +<br>Angelars,   | 100                              | 99996        | 株式会社              | 幸福一郎 様             |       |
|            |                               |                                  |              |                   |                    |       |

1 詳細…ご注文いただきました名刺の【ご注文詳細】ページへ移動します。

2 ステータス…現在の進行状況を示しています。

発注はご現在ご注文をいただいているもの、校正中は校正作業中のものになります。
 校了は印刷中のものまたは完了しているものです。

3 イメージ…画像にて印刷イメージを表示しております。クリックして拡大した画像をご覧いただけます。

④ 数量…ご注文いただきました枚数を示します。

**⑤ 得意先名・支店名・部署名・課・役職・氏名**…ご注文いただきました名刺の内容がご覧いただけます。

・【ご注文詳細】ページよりご注文いただきました内容をご覧いただけます。

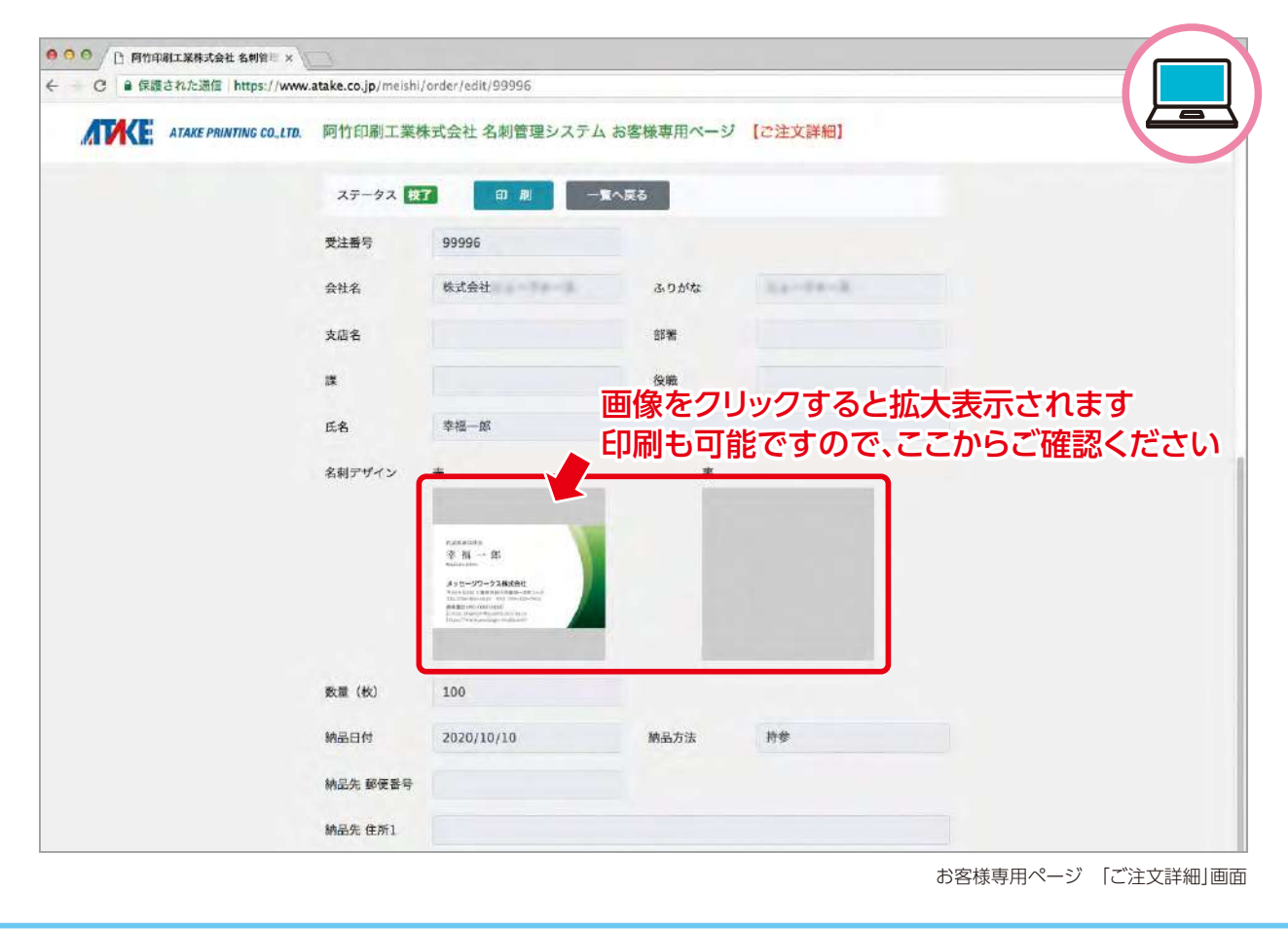

## 3-1.ご注文

①ご注文いただく際は、【ご注文一覧】ページのご希望の印刷データの 詳細から、【ご注文詳細】ページの最 下部にある『この名刺を再注文する』をクリックしてください。

|                                    | A 31 - 27 - 2 ARAMEL<br>The Theorem and the Constraints<br>The Theorem and the Constraints<br>ARE OF CONSTRAINTS<br>ARE OF CONSTRAINTS<br>The Constraints<br>The Constraints<br>The Constraint |                                    |                        |  |
|------------------------------------|----------------------------------------------------------------------------------------------------|------------------------------------|------------------------|--|
| 数量 (枚)                             | 100                                                                                                    |                                    |                        |  |
| 納品日付                               | 2020/10/10                                                                                                    | 納品方法                               | 持参                     |  |
| 納品先 郵便番号                           | 6                                                                                                    |                                    |                        |  |
| 納品先 住所1                            |                                                                                                    |                                    |                        |  |
| 納品先 住所2                            |                                                                                                    |                                    |                        |  |
| 納品先 TEL                            |                                                                                                    |                                    |                        |  |
| 納品先 宛先                             |                                                                                                    |                                    |                        |  |
| この名刺を押                             | <b>注文する</b> − ℝ^                                                                                                    | 、戻る                                |                        |  |
|                                    |                                                                                                    |                                    |                        |  |
| 阿竹印刷工業校<br>TEL 059(365)<br>営業時間等詳( | k式会社<br>3125 FAX 059(364)3745<br>, くは当社ホームページをご覧                                                                                                    | 営業時間:平日9:00~1<br>ください。 https://www | 7:00<br>/.atake.co.jp/ |  |

お客様専用ページ 「ご注文詳細」画面

②【ご注文再発注】ページで、『納品先』 『数量』 に指定がある場合には入力し、『上記内容で再発注する」をクリックしてください。

| 納品先 住所2                                                                                                    |   |
|----------------------------------------------------------------------------------------------------|---|
| 納退先 TEL                                                                                                    |   |
|                                                                                                    | a |
| 教職 (秋) 100                                                                                                    |   |
| 名刻の後正・<br>納期・納品場<br>所等のご希望                                                                                              |   |
| 上記内容で再発注する 一覧へ戻る                                                                                                    |   |
| 阿竹印刷工業株式会社<br>TEL 059(365)3125 FAX 059(364)3745 営業時間:平日9:00~17:00<br>営業時間等詳しくは当社ホームページをご覧ください。 https://www.atake.co.jp/ |   |

お客様専用ページ 「ご注文再発注」画面

内容に変更のある場合には、上図赤枠内に記入してください。 ※確認作業(校正)に関してはガイド3-2を参照ください。 ③確認画面が表示され、弊社より確認メールが送信されます。これでご注文完了となります。同時に【ご注文一 覧】にご指定の注文内容が追加され、ステータスが 発注 となります。

| <ul> <li>〇 町竹印刷工業株式会社名利管当 ×</li> <li>〇 目 保護された通信   https://www</li> </ul> | .atake.co.jp/meishi/order/reo                                                      | rder/99996                                                                                          |  |
|---------------------------------------------------------------------------|------------------------------------------------------------------------------------|----------------------------------------------------------------------------------------------------|--|
| ATAKE PRINTING COLTD.                                                     | 阿竹印刷工業株式会社:                                                                        | 名刺管理システム お客様専用ページ 【ご注文再発注】                                                                          |  |
|                                                                           | 名制のご注文(再発注)あり<br>印刷工程に入らせていただき<br>納期が確定いたしましたらご<br>商品のお届けまでしばらくお<br>何かご賞問・ご要望などござい | がとうございます。<br>ます。<br>豊裕いたします。<br>きらください。<br>いましたら、お気軽にご連絡ください。                                       |  |
|                                                                           | 受注番号                                                                               | 11 - 11 - 11 - 11 - 11 - 11 - 11 - 11                                                               |  |
|                                                                           | *114<br>数量<br>名利の修正・納用<br>・納品場所等のご希望                                               | 100                                                                                                 |  |
|                                                                           | ※配送業者の遅延や天候によ<br>※ (注文確定)後の様正、キ<br>※約品日の前日には発送いたい<br>めご了承ください。<br>一覧へ戻る            | 9時品が遅れる場合がございますのであらかじめご了承ください。<br>vンセルには別途費用がかかる場合がございます。<br>しますが、起送業者の遅延や天候により納品が遅れる場合がございますのであらかじ |  |
|                                                                           | 阿竹印刷工業株式会社                                                                         |                                                                                                    |  |

お客様専用ページ 確認画面

| 0 0 | 阿竹印刷工業株式会社名            | N版业 X /                                     |                         |            |                    |                 |                     |
|-----|------------------------|---------------------------------------------|-------------------------|------------|--------------------|-----------------|---------------------|
| C   | ● 保護された通信│htt          | ps://www.atake.co.jp/melshi/orde            | r.                      |            |                    |                 |                     |
|     | <b>E</b> ATAKE PRINTIN | G COLTD. 阿竹印刷工業株式会                          | 会社 名刺管理システム お           | 客様専用ペー     | ジ【ご注文一覧】           |                 |                     |
| 検索  | 印刷                     | お問い合わせ TEL 059(365)3125                     | 5 FAX 059(364)3745 営業時間 | :平日9:00~17 | :00 営業時間等詳しくは当社ホール | ムページをご覧ください。 ホー | - <u>ムページ</u> ログアウト |
|     | ステータス                  | イメージ                                        | 2011:                   | 受注意号       | 得意先名/支店名/部署名/      | /爾/役職/氏名        |                     |
|     | 発注                     | TT A<br>A A A A A A A A A A A A A A A A A A | 100                     | start.     | 株式会社               | 幸福一郎 様          |                     |
|     | 校了                     |                                             | 100                     |            | 株式会社               | 幸福一郎 様          |                     |
|     | 校了                     | π·                                          | 100                     |            | 株式会社               | 幸福一郎(様          |                     |

お客様専用ページ 「ご注文一覧」画面

| COLUMN DE LES                                                                                                    | 2020年9月 |
|----------------------------------------------------------------------------------------------------|---------|
| 宛先:<br>名刺再発注受付完了・印刷開始のご案内【株式会社】 】                                                                                                    |         |
|                                                                                                    |         |
| <b>#</b>                                                                                                    |         |
| 様                                                                                                    |         |
|                                                                                                    |         |
| 別竹印刷工業株式会社への名刺のご注文(冉発注)ありかとうごさいます。<br>1刷工程に λ らせていただきます。                                                                                             |         |
| 新品のお届けまでしばらくお待ちください。                                                                                                    |         |
|                                                                                                    |         |
| 可かご質問・ご要望などございましたら、お気軽にご連絡ください。                                                                                                    |         |
| Jかご質問・ご要望などございましたら、お気軽にご連絡ください。                                                                                                    |         |
| ]かご質問・ご要望などございましたら、お気軽にご連絡ください。<br><br>ご注文内容                                                                                                    |         |
| 回かご質問・ご要望などございましたら、お気軽にご連絡ください。<br>                                                                                                    |         |
| <sup>11</sup> かご質問・ご要望などございましたら、お気軽にご連絡ください。<br><br>ご注文内容<br>浸注番号:<br>受件名:株式会社                                                                       |         |
| 別かご質問・ご要望などございましたら、お気軽にご連絡ください。<br>                                                                                                    |         |
| 同かご質問・ご要望などございましたら、お気軽にご連絡ください。<br>                                                                                                    |         |
| <sup>7</sup> 7かご質問・ご要望などございましたら、お気軽にご連絡ください。<br>ご注文内容<br>浸注番号:<br>髪件名:株式会社<br>女量:100<br>4剤の修正・納期・納品場所等のご希望:<br>配送業者の遅延や天候により納品が遅れる場合がございますのであらかじめご了承 |         |
| 7)かご質問・ご要望などございましたら、お気軽にご連絡ください。<br>ご注文内容<br>浸注番号:<br>髪件名:株式会社<br>気量:100<br>高利の修正・納期・納品場所等のご希望:<br>配送業者の遅延や天候により納品が遅れる場合がございますのであらかじめご了承<br>ださい。     |         |

## 3-2. 変更のある場合(校正)

 ①ご注文いただいた内容より、弊社にて修正の完了をメールにてお知らせさせていただきます。
 【ご注文一覧】にご指定の注文内容が追加され、ステータスが 校正中 となりますので、そちらの 詳細 から 内容をご確認ください。

| _ |                                         |                   |
|---|-----------------------------------------|-------------------|
|   | STOR BATHS                              | 2020年9月           |
|   | 宛先:                                     |                   |
|   | 名刺校正のお願い【株式会社】                          |                   |
|   |                                         |                   |
|   |                                         |                   |
|   |                                         |                   |
|   | 株式会社                                    |                   |
|   | · · · · · · · · · · · · · · · · · · ·   |                   |
|   |                                         |                   |
|   | 阿竹印刷工業株式会社への名刺のご注文ありがとうございます。           |                   |
|   | 印刷データができましたので、ご確認ください。                  |                   |
|   | 間違いや修正箇所がある場合は、お客様専用ページの【変更依頼】ボタンからお願い  |                   |
|   |                                         |                   |
|   | つ注立の内容、Lノアウトカジ络正がかければ、お客様専用ページの【注立確定】 ポ |                   |
|   | したくの内谷 レイノンドなど修正がないれば、の各体存用、一ンの【たく確定】 ホ |                   |
|   | ダンをお願いします。                              |                   |
|   | 何かご質問・ご要望などごさいましたら、お気軽にご連絡くたさい。         |                   |
|   |                                         | ※メールにけ両係け沃付されません。 |
|   | ~ ご注文内容                                 | ベア アには画家は赤門とれるとり。 |
|   |                                         |                   |
|   | 又注留为,                                   |                   |

名刺校正のお願い メール画面

| 00 C FTTHWIII ##12## 28 18 H × )                     |             |              |                                          |
|------------------------------------------------------|-------------|--------------|------------------------------------------|
| ○ ○ ● 保護された通信   https://www.atake.co.jp/meishi/order |             |              |                                          |
| ATAKE PRINTING CO.LTD. 阿竹印刷工業株式会社 名刺管环               | 埋システム お     | 客様専用ペー       | ジ [ご注文一覧]                                |
| 検 東 印 劇 訪問い合わせ TEL 059(365)3125 FAX 059(36           | 4)3745 営業時間 | ∜:平日9:00~17: | 00 営業時間等詳しくは当社ホームページをご覧ください。ホームページ ログアウト |
| ステータス イメージ                                           |             | 受注意表         | 楊憲先名/支店名/部署名/罷/殺職/氏名                     |
| 学新 授正中                                               | 100         | 99997        | 株式会社 幸福一郎 様                              |
| ちらからご確認ください                                          | 100         | 99996        | 株式会社 幸福一郎 様                              |

お客様専用ページ 「ご注文一覧」画面

| 納品先住所2                                                         |
|----------------------------------------------------------------|
| 内容に問題が無ければ注文を確定してください                                          |
| 利 <u>期</u> 先                                                   |
| 上記内容で注文確定する                                                    |
| 阿竹印刷工業株式会社 TEL 059(365)3125 FAX 059(364)3745 営業時間:平日9:00~17:00 |
| 営業時間等詳しくは当社ホームページをご覧ください。 https://www.atake.co.jp/             |

お客様専用ページ 「ご注文詳細」画面

②【ご注文詳細】にて内容をご確認のうえ、ページ最下部の『上記内容で注文確定する』をクリックすることでご 注文が確定されます。 再度訂正のある場合は、『上記注文の変更依頼』をクリックいただき、ガイド3-1の②の項目からの作業を繰り返してください。

## 4.ご注文の確定

•ご注文を確定いただくと確認画面が表示され、【ご注文一覧】のステータスが校了となります。また、弊社 より印刷開始のご案内メールが送信されます。

| ATAKE PRINTING CO., LTD. | 阿竹印刷工業株式会社                                                       | 名刺管理システム お客様専用・                                  | ページ 【ご注文詳細】            |                  |     |
|--------------------------|------------------------------------------------------------------|--------------------------------------------------|------------------------|------------------|-----|
|                          | 印刷データのご確認ありがと<br>印刷工程に入らせていただき<br>商品のお届けまでしばらくざ<br>何かご質問・ご要望などござ | うございました。<br>ます。<br>持ちください。<br>いましたら、お気軽にご連絡ください。 |                        |                  |     |
|                          | ○ご注文内容                                                           |                                                  |                        |                  |     |
|                          | 受注册号                                                             |                                                  |                        |                  |     |
|                          | 案件名                                                              | 株式会社                                             | 幸福一郎                   |                  |     |
|                          | 予定納期                                                             | 2020/10/16                                       |                        |                  |     |
|                          | 双量                                                               | 100                                              |                        |                  |     |
|                          | 名刺の修正・納期<br>・納品場所等のご希望                                           |                                                  |                        |                  |     |
|                          | ※配送業者の遅延や天候によ<br>※【注文確定】後の修正、キ                                   | り納品が遅れる場合がございますのです。<br>マンセルには別途費用がかかる場合がご        | らかじめご了承ください。<br>ざいます。  |                  |     |
|                          |                                                                  | 1. 王文和 《《王英帝/小溪林的主张(二王)                          | RUNEN ZRANC IN FEMALES | お客様専用ページ 最       | 終確  |
| ☐ 阿竹印刷工業株式会社名利管≞ ×       |                                                                  |                                                  |                        |                  |     |
| C 🔒 保護された通信 https://www  | .atake.co.jp/melshi/order                                        |                                                  |                        |                  |     |
| ATAKE PRINTING CO., LTD. | 阿竹印刷工業株式会社                                                       | 名刺管理システム お客様専用^                                  | ニジ 【ご注文一覧】             | —                |     |
|                          |                                                                  | (059/354)3745 学学院图 平日9:00-                       | 17:00 党業時間差詳しく日当社ホームペー | ジケッ教ください。 ホールページ | 047 |

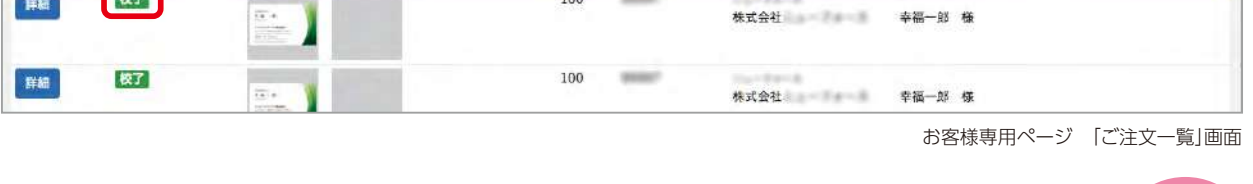

| 宛先:                             | 2020年9月            |
|---------------------------------|--------------------|
| 名刺校正完了、印刷開始のご案内【株式会社】           |                    |
|                                 |                    |
| 朱式会社                            |                    |
| 様                               |                    |
| 印刷データのご確認ありがとうございました。           |                    |
| 印刷工程に入らせていただきます。                |                    |
| 商品のお届けまでしばらくお待ちください。            |                    |
| 何かご質問・ご要望などございましたら、お気軽にご連絡ください。 |                    |
|                                 |                    |
|                                 | 名刺校了・印刷開始のご案内 メール画 |

### 5.印刷・ご納品

①高品質の印刷でスピーディーに仕上げます。
 ②御社を担当させていただく営業もしくは郵送にてご納品させていただきます。

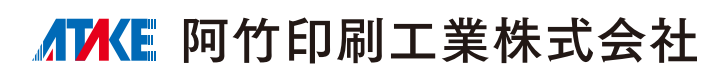

〒510-8004 三重県四日市市富田一色町1-13

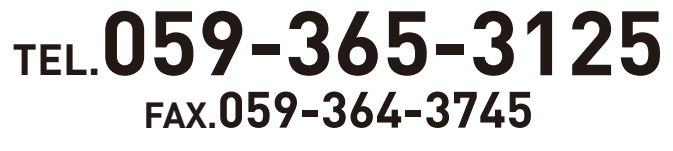

E-mail atakepri@quartz.ocn.ne.jp

ホームページも ご覧ください。

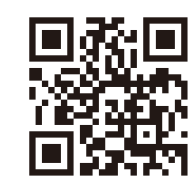

https://www.atake.co.jp